■Okta管理画面でのアプリケーションの登録

1 OktaのIDPに管理者権限でログインする

2 アプリケーションを追加する

メニューバーの「Applications」から「Applications」を選択する

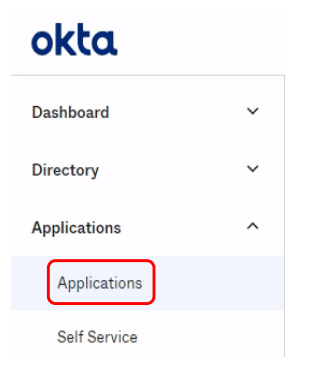

「Browse App Catalog」をクリック

### Applications

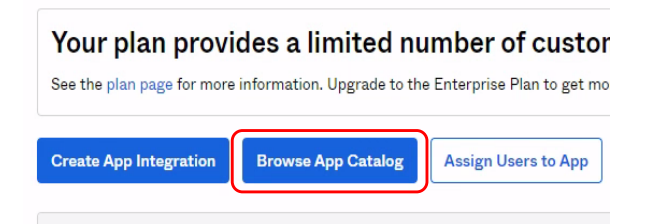

「moconavi」を検索して選択する

## 🛱 Browse App Integration Catalog

Create New App

| CATEGORIES                     |      |               |                |
|--------------------------------|------|---------------|----------------|
| All Integrations               | 7198 | Q moconav     | $(\mathbf{X})$ |
| Analytics                      | 655  |               |                |
| Collaboration and Productivity | 1303 | INTEGRATIONS  |                |
| Developer Tools                | 634  | moconavi SAML |                |

「Add」をクリック

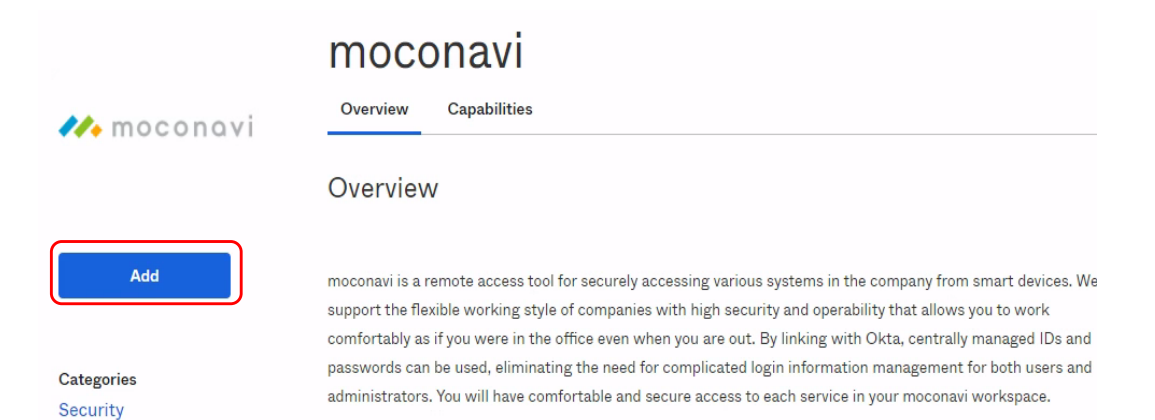

# 🛱 Add moconavi 1 General Settings

## General Settings · Required

|                                                        | General settings                                                                                                    |
|--------------------------------------------------------|----------------------------------------------------------------------------------------------------|
| moconaviSAML                                           | All fields are required to add this                                                                                                    |
| This label displays under the app on your home page    | application unless marked optiona                                                                                                    |
| Do not display application icon to users               |                                                                                                    |
| Do not display application icon in the Okta Mobile App |                                                                                                    |
| Done                                                   |                                                                                                    |
|                                                        | moconaviSAML This label displays under the app on your home page Do not display application icon to users Do not display application icon in the Okta Mobile App Done |

• • • • • • • • • • • •

Assign to Groups

| 3 ユーザを割り当てる                                                                       |          |          |
|-----------------------------------------------------------------------------------|----------|----------|
| 追加したアプリケーションにて「Assignments」タブを選<br>「Assign」から「People」を選択<br>←Back to Applications | 択し       |          |
| ecomot                                                                            |          |          |
| General Sign On Mobile Import Assignments                                         |          |          |
|                                                                                   |          |          |
| Assign - Convert Assignments                                                      | Q Search | People * |
| FILTERS Person Type                                                               |          |          |
| People                                                                            |          |          |
| Groups                                                                            |          |          |
|                                                                                   |          |          |
| $\leftarrow$ Back to Applications                                                 |          |          |
| recomot                                                                           |          |          |
| Active 🔻 😻 View Logs                                                              |          |          |
| General Sign On Mobile Import Assignments                                         |          |          |
|                                                                                   |          |          |
| Assign 👻 Convert Assignments                                                      | Q Search | People 🔻 |
| Assign to People Type                                                             |          |          |

| Assign moconaviSAML to People    | ×      |
|----------------------------------|--------|
| Q isvtest 🛞                      |        |
| recomot test<br>isvtest@okta.com | Assign |
| 「Save and Go Back」               |        |
| Assign moconaviSAML to People    | ×      |

| User Name | isvtest@okta.com |                  |        |
|-----------|------------------|------------------|--------|
|           |                  | Save and Go Back | Cancel |

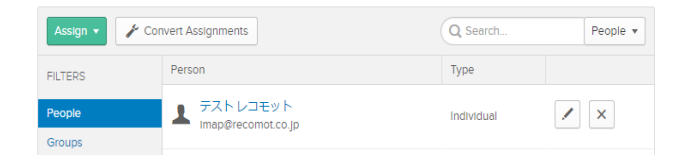

4 メタデータを取得する

アプリケーションの「Sign On」タブを選択

| Ø          | Active View Logs Monitor Imports                                                                                                    |      |
|------------|----------------------------------------------------------------------------------------------------|------|
| General S  | Sign On Mobile Import Assignments                                                                                                    |      |
| Settings   |                                                                                                    | Edit |
| Sign on m  | ethods                                                                                                    |      |
| SAML2.0項目の | )「View Setup instructions」をクリックする                                                                                                    |      |
| SAML       | 2.0                                                                                                    |      |
| De         | fault Relay State                                                                                                    |      |
|            | SAML 2.0 is not configured until you complete the setup instructions.<br>View Setup Instructions<br>dentity Provider metadata is available if this application supports dynamic configurat | on.  |

「IdPメタデータ (IdP metadata)」の項目をコピーして、xmlファイルとして保存する

■moconavi管理画面:Company.do

1 ユーザ管理→「新規作成」 「ユーザID」に連携するIDを設定して「登録」

| ユーザ情報登録 |               |  |
|---------|---------------|--|
| 고-ザID*  | test@test.xyz |  |

2 登録したユーザの「サービス編集」にて、ログイン用のWebサービスを選択して「登録」

| サービス情報登録       |             |
|----------------|-------------|
| サービス選択         | (6) Login 🗸 |
| サービス名          | Login       |
| ホストアドレス        |             |
| ホームURL         |             |
| ユーザ名           |             |
| パスワード          |             |
| HTTPプロキシ ユーザ名  |             |
| HTTPプロキシ パスワード |             |
|                |             |
|                |             |

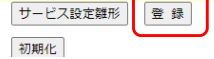

3 「設定」→「認証設定」

| 「認証キー」の値を保存          |
|----------------------|
| ※Oktaの管理画面の設定に使用します。 |
| 「認証詳細設定」をクリックする      |
|                      |

| 認証設定       |                                           |
|------------|-------------------------------------------|
| 認証詳細設定     |                                           |
|            |                                           |
| 認証キー       | MCS000f                                   |
| 認証方式の指定    | <ul> <li>企業共通</li> <li>ユーザ個別指定</li> </ul> |
| デフォルトの認証方式 | SAML Web認証                                |

4 Oktaから取得したしたメタデータ(画面から保存したxml)を選択して「更新」 ※認証方式「SAMLWeb認証」を選択した状態で行う

| 認証方式          | SAML Web認証                                  |
|---------------|---------------------------------------------|
| SP base URL   | https://mcs.moconavi.biz/gateway            |
| IdP entityID  |                                             |
| ldPメタデータ      | ファイルを選択 MCS_federadata.xml                  |
| デフォルトドメイン     |                                             |
| SP x509cert   | BEGIN CERTIFICATE MIICVDCCAb2gAwIBAgIBADANE |
| SP PrivateKey |                                             |
| 利用するWebサービス   | 14                                          |
|               | 更新                                          |

■Okta管理画面にて、moconaviの情報を設定する

| General                                                                                                    | Sign On       | Mobile   | Import | Assignments                                       |  |  |  |  |  |
|----------------------------------------------------------------------------------------------------|---------------|----------|--------|---------------------------------------------------|--|--|--|--|--|
| Settin                                                                                                    | gs            |          |        | Edit                                              |  |  |  |  |  |
| Sign o                                                                                                    | n methods     |          |        |                                                   |  |  |  |  |  |
| The sign-on method determines how a user signs into and manages their credentials for an application. Some sign-on methods require additional configuration in the 3 <sup>rd</sup> party application. |               |          |        |                                                   |  |  |  |  |  |
| Advand                                                                                                    | ced Sign-on   | Settings |        |                                                   |  |  |  |  |  |
| These fields may be required for a moconavi proprietary sign-on option or general setting.                                                                                                    |               |          |        |                                                   |  |  |  |  |  |
| Custome                                                                                                    | er ID         |          | МС     | SXXXXX                                            |  |  |  |  |  |
|                                                                                                    |               |          | Enter  | your Customer ID. Refer to the Setup Instructions |  |  |  |  |  |
|                                                                                                    |               |          | above  | : to obtain this value.                           |  |  |  |  |  |
| Creden                                                                                                    | tials Details | ;        |        |                                                   |  |  |  |  |  |

Email

0

(Recommended)

Allow users to securely see their password

using SAML with no password.

Password reveal is disabled, since this app is

■端末でログイン

- 企業IDとmoconaviのユーザID (連携するID) を入力して「LOGIN」
   OktaのIDとパスワードを入力して「ログイン」
   (初回のみ)端末識別番号送付のPop-upで「はい」
   4 moconaviメイン画面表示

Application username format

Password reveal

| 19:07 .al 🕈 👀                                                 |             | 19:09 09:01                                  | 19:11  | <b>3</b> 후 lh. |
|---------------------------------------------------------------|-------------|----------------------------------------------|--------|----------------|
| и moconavi                                                    |             |                                              |        | ENNGELD. SR    |
| <ul> <li></li></ul>                                           | Oktaのログイン画面 | <b>編末調約器号送付</b><br>編集調導者を引くますが、<br>よるよいですます。 | ⇒      |                |
| q w e r t y u i o p<br>a s d f g h j k l<br>c z x c v b n m @ |             | SUU UB                                       |        |                |
| 123 space return                                              |             |                                              | ₽<br>₽ |                |

 $\sim$ 

Sav